# 知識競賽操作指南

一、功課幫平台入口

網站: www.hkbud.com

### 1.登錄(已有賬號的學生)

### 使用學生註冊報名的郵箱密碼登錄

- Web端首頁點擊「登錄」按鈕,在登錄頁「普通登錄」頁面中,輸入登錄郵箱 和密碼後,再勾選我同意《用戶協議》,最後點擊「登錄」按鈕即可登錄(如 下面左圖)
- APP 端首頁點擊底部導航欄「我的」,輸入登入郵箱和密碼後,再勾選我同意
  《用戶協議》,最後點擊「登錄」按鈕即可登錄(如下面右圖)

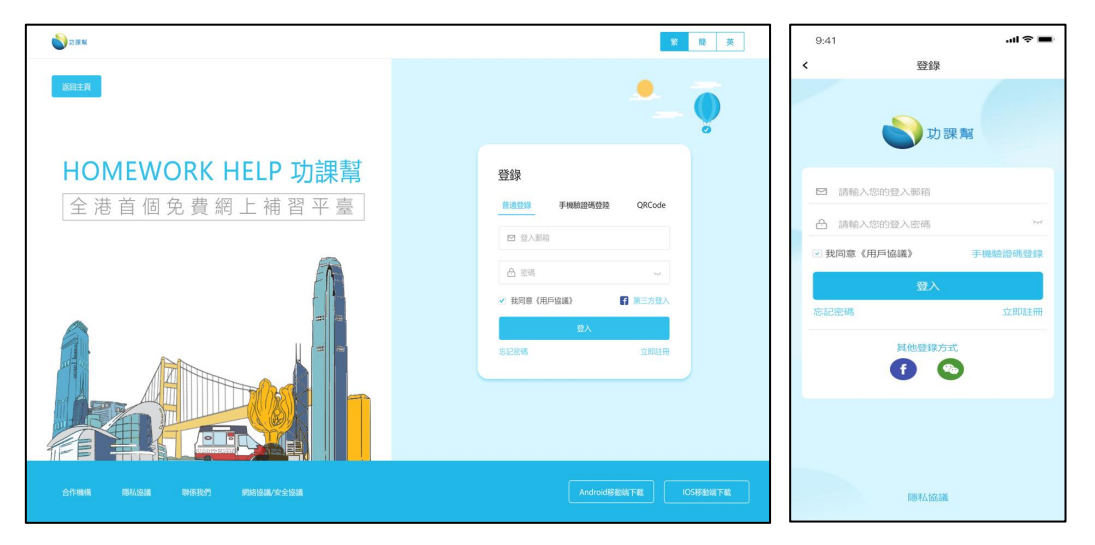

## 2. 註冊(沒有賬號或未通過學校報名的學生, 需先注冊)

功課幫平台支持學生註冊、普通導師註冊、認證導師註冊,在註冊前,請先選擇 角色,再點擊「確認」按鈕,即可跳轉至註冊頁面,下面左圖為Web端,右圖為 APP 端。

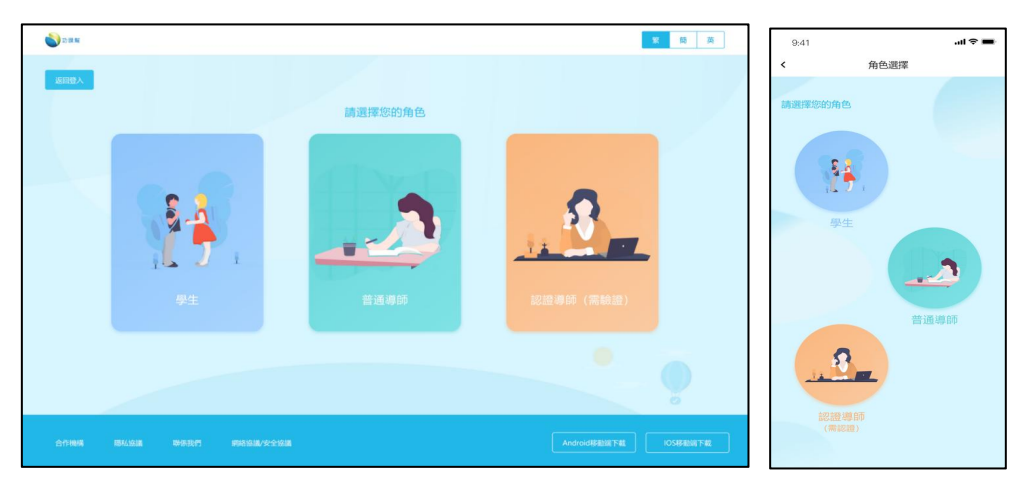

2.1 Web 端註冊

- 必填用戶名、郵箱;可選填性別、年級、監護人郵箱、監護人手機號
- 點擊「發送驗證碼」按鈕後,填寫郵箱中收到的驗證碼
- 需設置密碼和再次輸入密碼確認,最後點擊「提交」,即完成註冊,會跳轉到
  登入頁面

| <b>1</b> 10 10 10 10 10 10 10 10 10 10 10 10 10 |            |       |    |         |           |         | <b>繁 筒 英</b> |
|-------------------------------------------------|------------|-------|----|---------|-----------|---------|--------------|
| 返日角色选择                                          |            |       |    |         |           | •       |              |
|                                                 | 學生注冊       |       |    |         |           |         |              |
|                                                 | A *用戶名     |       |    | 性別      | ▼ 年級      | v       |              |
|                                                 | ▶ *请输入登入那箱 |       |    | □ 請輸入證詞 | 進人那箱      |         |              |
|                                                 | ⊘ *驗證碼     | 發送驗證碼 |    | +852 ∨  | □ 監護人手機號碼 |         |              |
|                                                 | 合 *設置密碼    | 244   |    |         |           |         |              |
|                                                 | - ▲ ▲ 補認密碼 | 71    |    |         | _         |         |              |
|                                                 |            |       | 提交 |         |           |         |              |
|                                                 |            |       |    |         |           |         |              |
|                                                 |            |       |    |         |           |         |              |
| 合作機構 網站協議 聯                                     | 等我們 網站介紹   |       |    |         |           | Android |              |

- 2.2 APP 端註冊
- 在「賬號信息」頁面中,必填用戶名、郵箱後,點擊「發送驗證碼」按鈕,填 寫郵箱中收到的驗證碼,並需設置密碼和再次輸入密碼確認
- 點擊「下一步」按鈕,在「基本信息」頁面中,可選填性別、年級、監護人郵 箱、監護人手機號;最後點擊「提交」,即完成註冊,會跳轉到登入頁面

| 9:4 | 1               | al 🗢 🖿        | 9:41   | . i ¢ Iu.      |
|-----|-----------------|---------------|--------|----------------|
| <   | 學生注冊            |               | <      | 學生注冊           |
|     | 賬號信息            | 基本信息          | 賬號伯    | ā息 基本信息        |
| R   | *用戶名            |               | 男      | >              |
|     | *請輸入您的登入郵箱      |               | 中五     | >              |
| 0   | *請輸入驗證碼         | 發送驗證碼         | 🖾 GKB@ | 126.com        |
| e   | *設置密碼           | 2             | +852 ∨ | □ 監護人手機號       |
| A   | *確認密碼           | <del>بر</del> |        | 提交             |
|     | 下 <del>一步</del> |               | 注      | 冊成功!5s后跳轉到登入界面 |

### 3. 忘記密碼

- 3.1 忘記密碼經郵箱驗證
- 輸入郵箱後;點擊「發送驗證碼」按鈕,輸入郵箱中收到的驗證碼
- 設置新密碼和再輸入一次做確認;最後點擊「確認」,即完成更新密碼,跳轉 到登入頁

| 🔊 D (R M                           | 第 額 英             | 9:41        | <b>■</b> \$ II. |
|------------------------------------|-------------------|-------------|-----------------|
| _                                  |                   | く 忘記密碼      |                 |
| 和田田和                               | - 9               |             |                 |
| HOMEWORK HELP 功課幫                  | 忘記密碼              | ☑ 請輸入您的登入郵箱 |                 |
| 全港首個免費網上補習平臺                       | □ 請輸入強入服箱         | ⊘ 請輸入驗證碼    | 發送驗證碼           |
|                                    |                   | ➡ 設置新密碼     | her             |
| E (P                               | の間部登場             | 合 再次输入新密碼   | Set             |
|                                    | ▲ 請再次能入販密碼 ~ · ·  | 確認          |                 |
|                                    | 1100<br>範囲登入 手機能設 | 返回登録        | 手機驗證            |
|                                    |                   |             |                 |
| aftana antiga angget persiangaasaa | AndroidSELETE     | 同思考ム始急義     |                 |

- 3.2 忘記密碼經手機認證
- 輸入手機號碼後,點擊「發送驗證碼」按鈕,並輸入手機中收到的驗證碼
- 設置新密碼和再輸入一次做確認;最後點擊「確認」,即完成更新密碼,跳轉 到登入頁

| 💕 II (II 🕅                | <b>繁 簡 英</b>     | 9:41 .ul 🗢 🖿                                         |
|---------------------------|------------------|------------------------------------------------------|
| SRER                      | •_• <b>0</b>     | < 忘記密碼                                               |
| HOMEWORK HELP 功課幫         | 忘記密碼             | ◆ +852 ∨ □ 請給入您的手機號                                  |
| 全港自個兄貧網上桶舀半量              | +852 × 日 手機破壊    | ○ 請輸入驗證碼 發送驗證碼                                       |
| A                         |                  | 合      設置新密碼      >**        合      再次輸入新密碼      >** |
|                           |                  | <b>祐認</b><br>返回發錄 靜積餘證                               |
|                           | RentzA profileat |                                                      |
| 合作時期、同時后回調、同時表現的、時時回加快会保護 |                  | (1877A-1868)                                         |

3. 活動頁面

📩 功課幫

● 登入功課幫平台後,進入「活動專區」,找到**全港中學生天文知識競賽**活動, 點擊「立即參加」。

活動專區

教育機構

首頁 問答專區 資訊專區 學習專區 導師專區

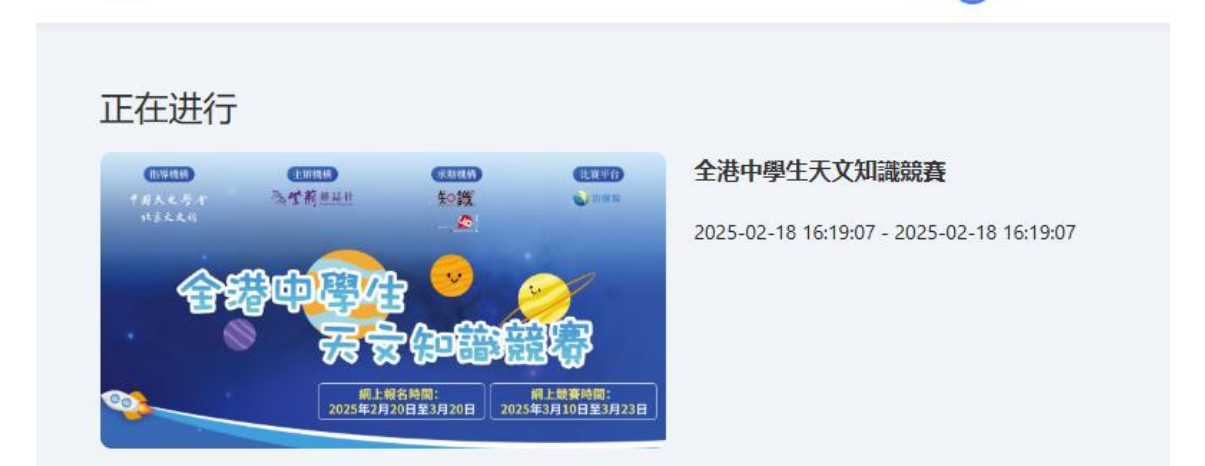

● 然後,進入知識競賽頁面,點擊「開始競賽」。

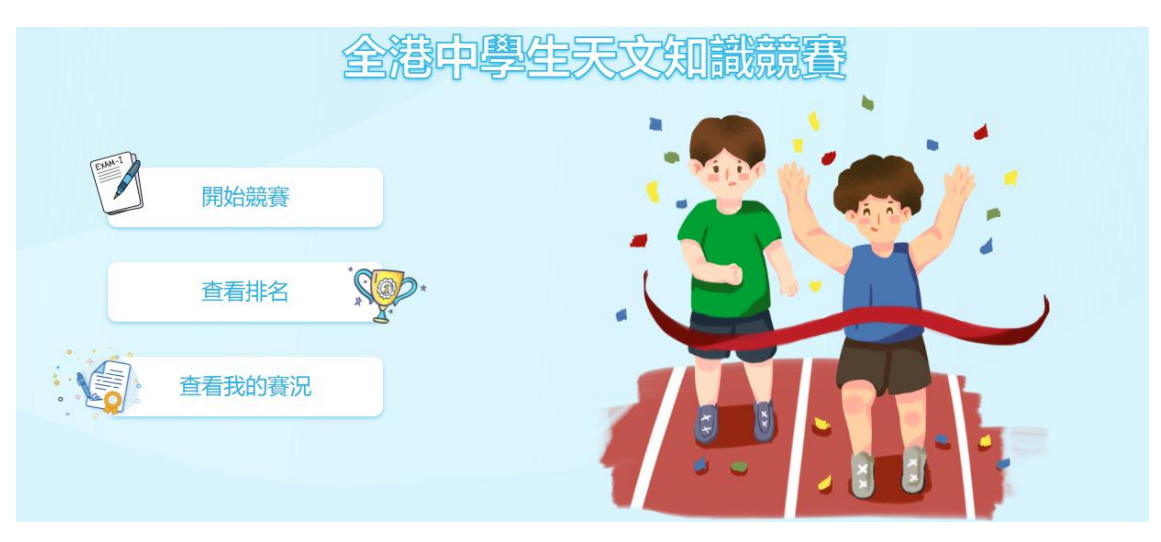

首次進入頁面需輸入姓名,選擇組別「中學生"(如果非中學生,請選擇「其他人士」),確認參賽後開始答題。

|      |     | 參賽前請填寫以下資料 × |     |
|------|-----|--------------|-----|
|      | 金麗  | 真费姓名:        |     |
|      |     | 機構/學校:       |     |
| 開始競  | 賽   | 選擇組別: 中學生 🗸  | 11. |
| 查看排  | z : | 取消 藤安安       |     |
| 查看我的 | 賽況  |              | L.  |